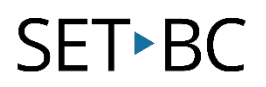

### **Clicker 8**

### How to Create a Landing Page

#### Introduction

This tutorial explains how to make a Clicker 8 landing page using a Custom Set. The landing page will be a main page where a student can access a variety of Clicker Sets without having to open multiple windows or make multiple clicks.

#### Learning Objectives

Completion of this tutorial will give you experience with:

• Creating a landing page on Clicker 8.

#### This tutorial assumes that you:

- Have installed Clicker 8.
- Have created file folders in Clicker Explorer.
- Have a collection of Clicker Sets to be linked to the landing page.
- Know how to download Sets from Learning Grid or SET-BC Resources.

#### Case Study

Miguel is a grade 3 student who needs support with reading and writing. His learning team wants Miguel to access Clicker Sets independently during the class day. They will create a landing page for Miguel with various Clicker activities based on the grade 3 subject areas.

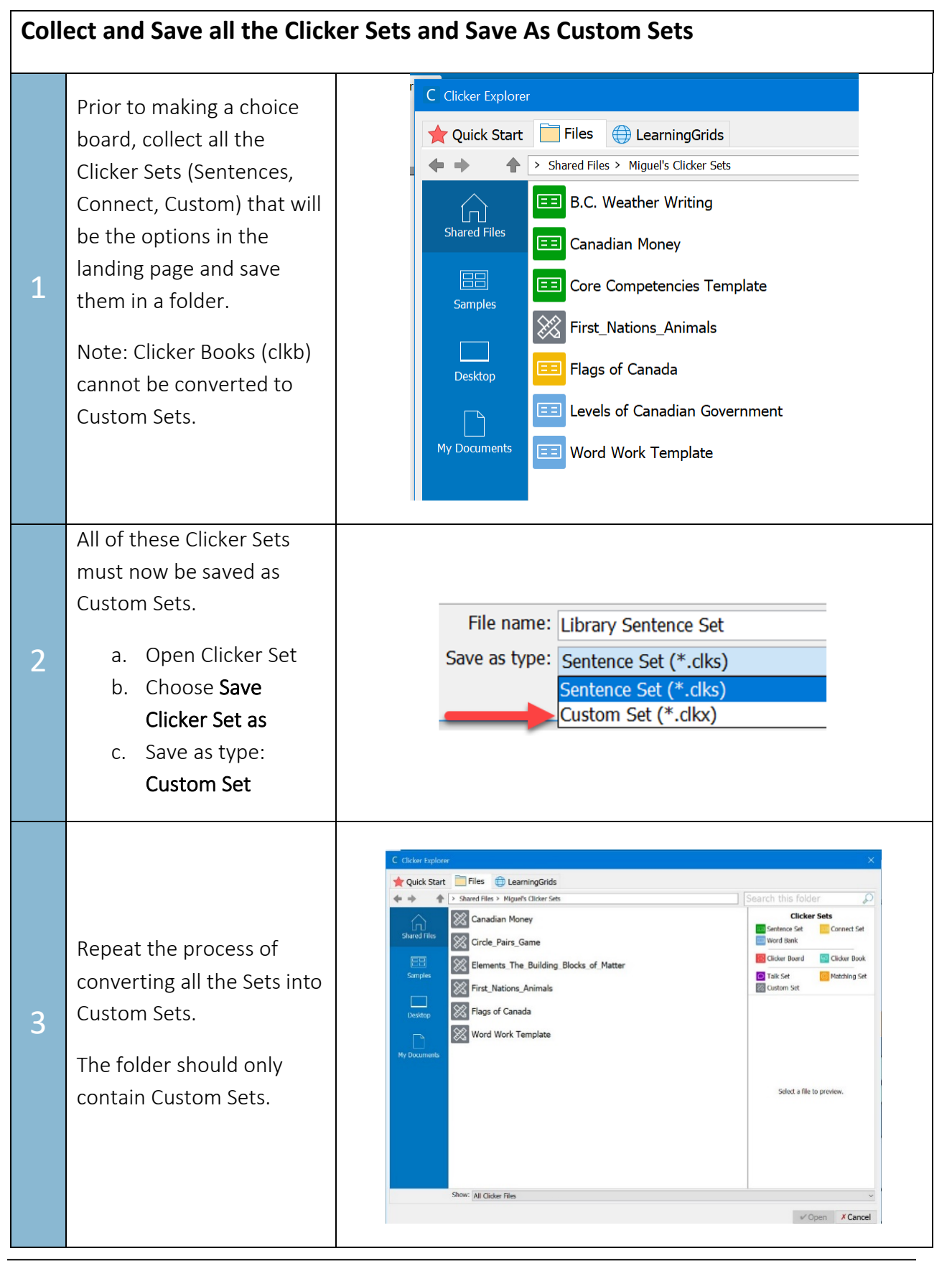

| Create a Landing Page from a Custom Set |                                                                                                    |                                                                                                    |  |
|-----------------------------------------|----------------------------------------------------------------------------------------------------|----------------------------------------------------------------------------------------------------|--|
| 4                                       | From the Quick Start<br>menu:<br>Choose Make a Clicker Set.<br>Go to More, and click on<br>Custom Set.   | C New Clicker Set         X           Writing Grids         Planning Boards         Books         More           Activities for speaking & listening, matching and more         Interview of the set of the set of |  |
| 5                                       | In the Custom Set menu,<br>Choose <b>Labels 1</b> .<br>Click <b>Create</b> at the bottom<br>of the page. | New Older St       Select a langlate from the lat, then choose the options and dick Create.         Cattorn Sic       Port         Each Rogs       Use table         Pericer       Pericer         Pericer       Pericer         Each Rogs       Pericer         Each Rogs       Pericer         Each Ro                                                                                                    |  |
| 6                                       | Format your Custom Page:<br>Click on the cell to add a<br>picture and text.                              | Math       Science         Math       Science         Mu journal         Image: Choice Activities       Social Studies         Language Arts       Image Arts                                                                                                    |  |

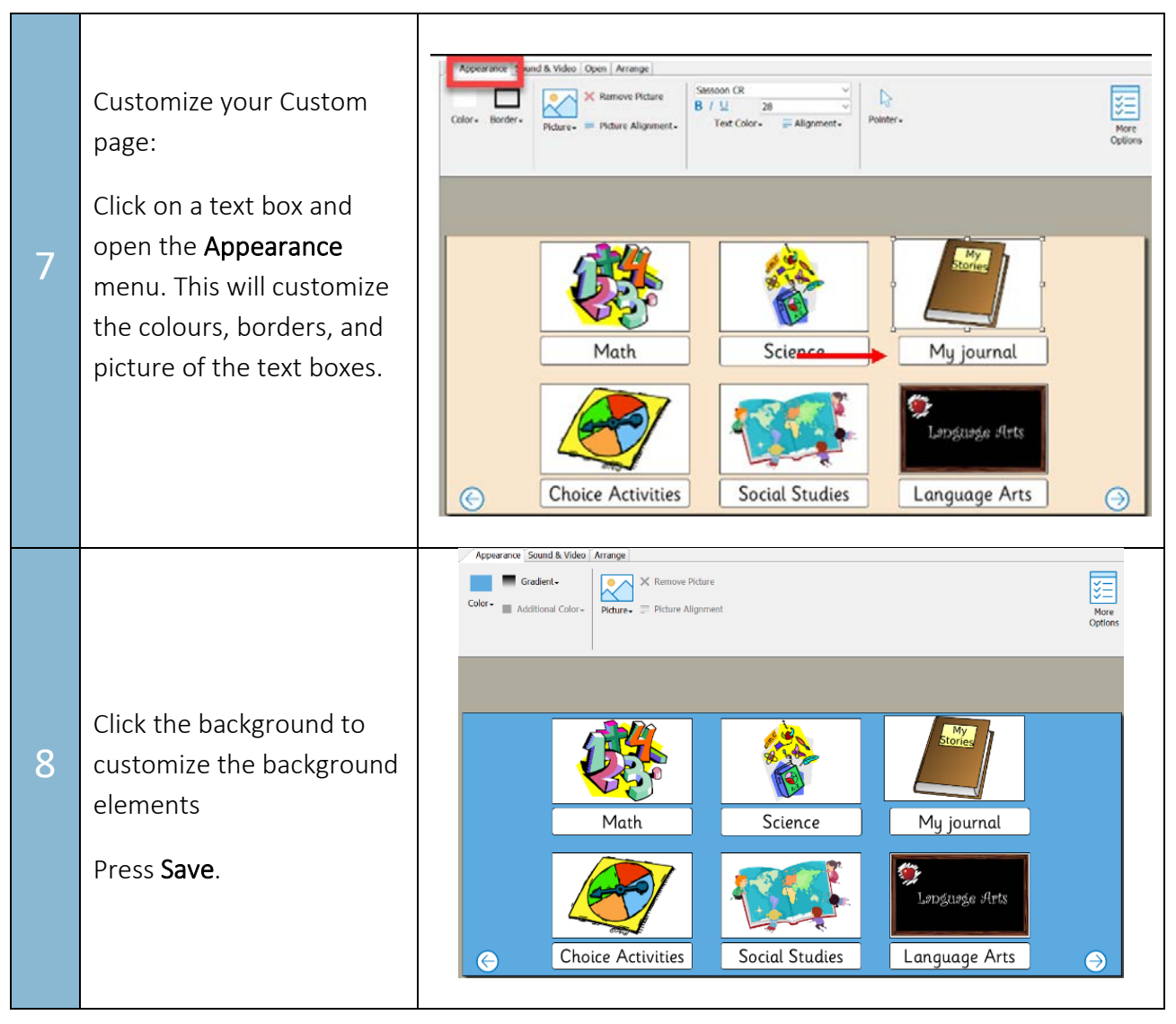

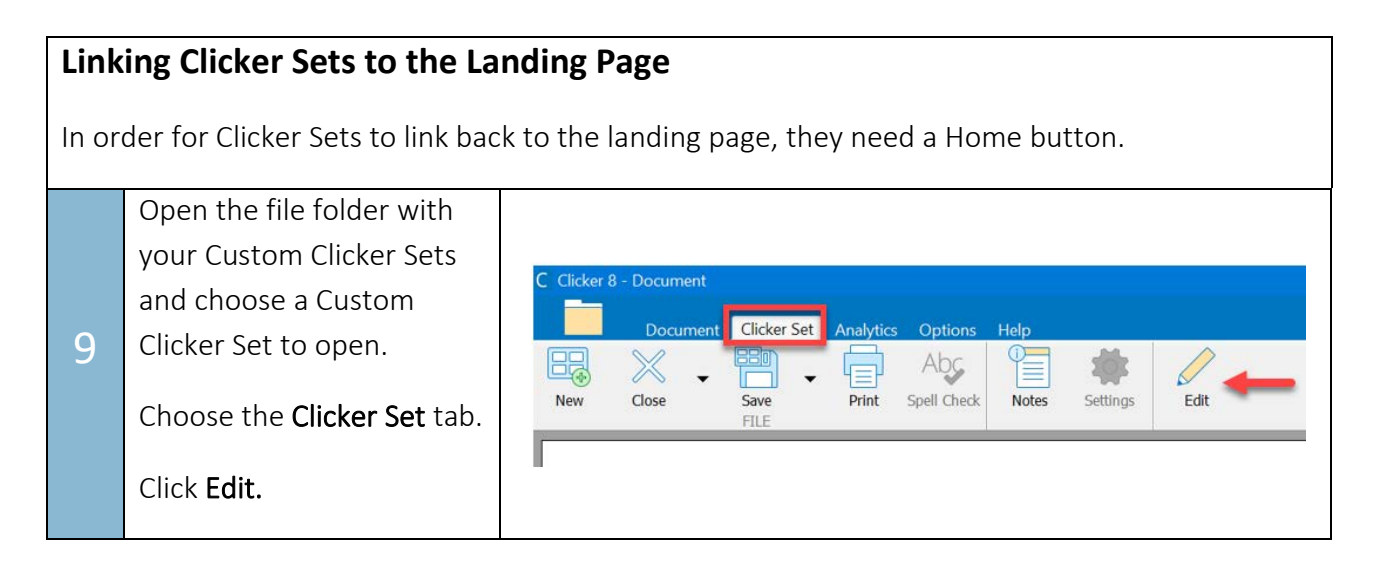

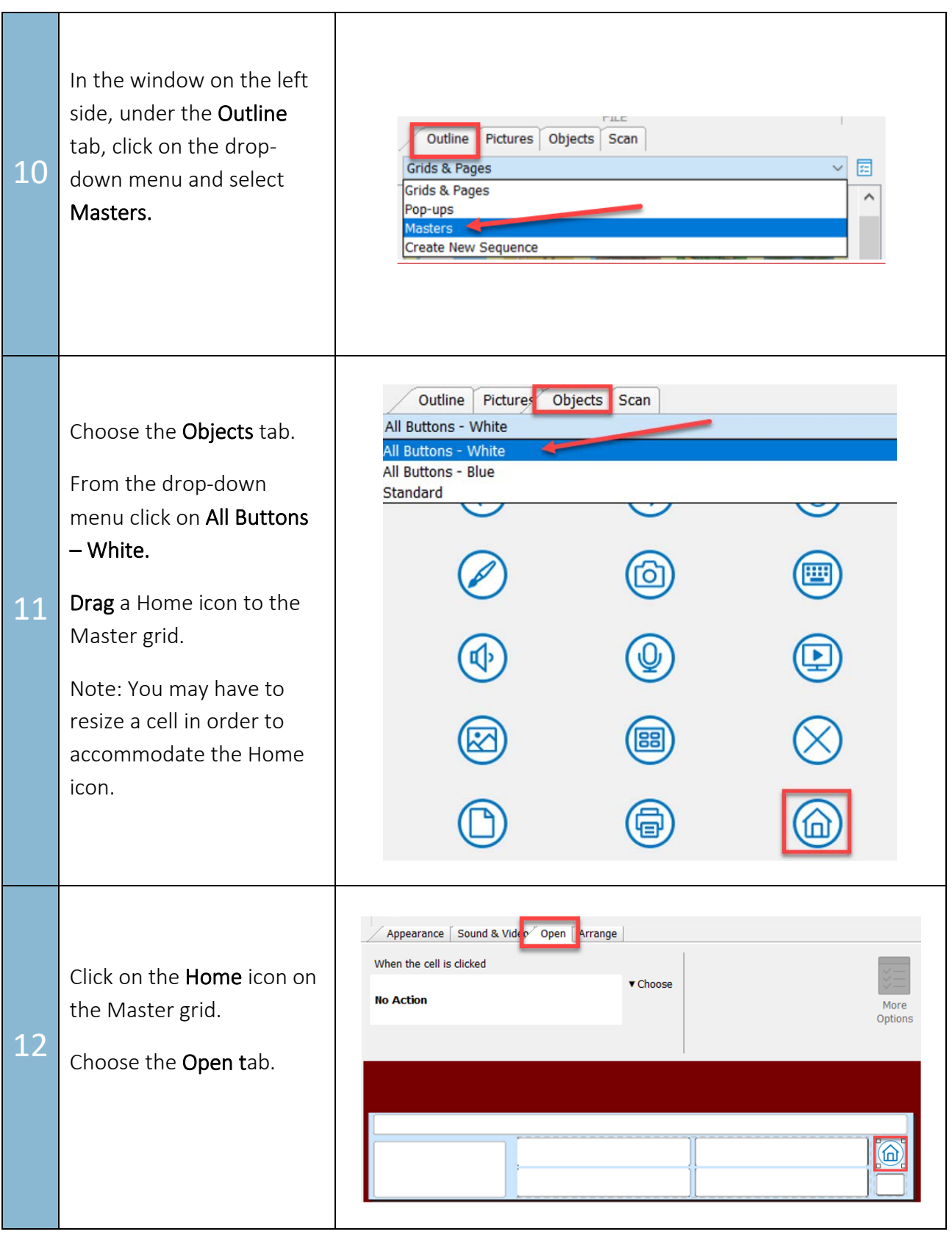

|    |                                                                                                    | eo Open Arrange                                                                                                    |
|----|----------------------------------------------------------------------------------------------------|----------------------------------------------------------------------------------------------------|
| 13 | Click on <b>Choose</b> for the<br>drop down menu.<br>Click <b>Open Grid,</b> and then<br><b>Other Clicker Set</b>                                                        | <ul> <li>Choose</li> <li>Open Grid</li> <li>Open Pop-up</li> <li>Close pop-up</li> <li>Close pop-up</li> <li>Open Keyboard</li> <li>First Grid</li> <li>Other Grid &gt;</li> <li>Open Sound Recorder</li> <li>Open Webcam</li> <li>Open Paint</li> <li>Open Print Dialog</li> <li>Command &gt;</li> <li>Close Clicker Set</li> <li>No Action</li> </ul> |
| 14 | Click on the Look in: drop-<br>down box.<br>Browse for the Landing<br>Page to link the Clicker<br>Set.<br>Highlight the Landing<br>Page.<br>Click OK.<br>Close the grid. | Choose grid X                                                                                                    |

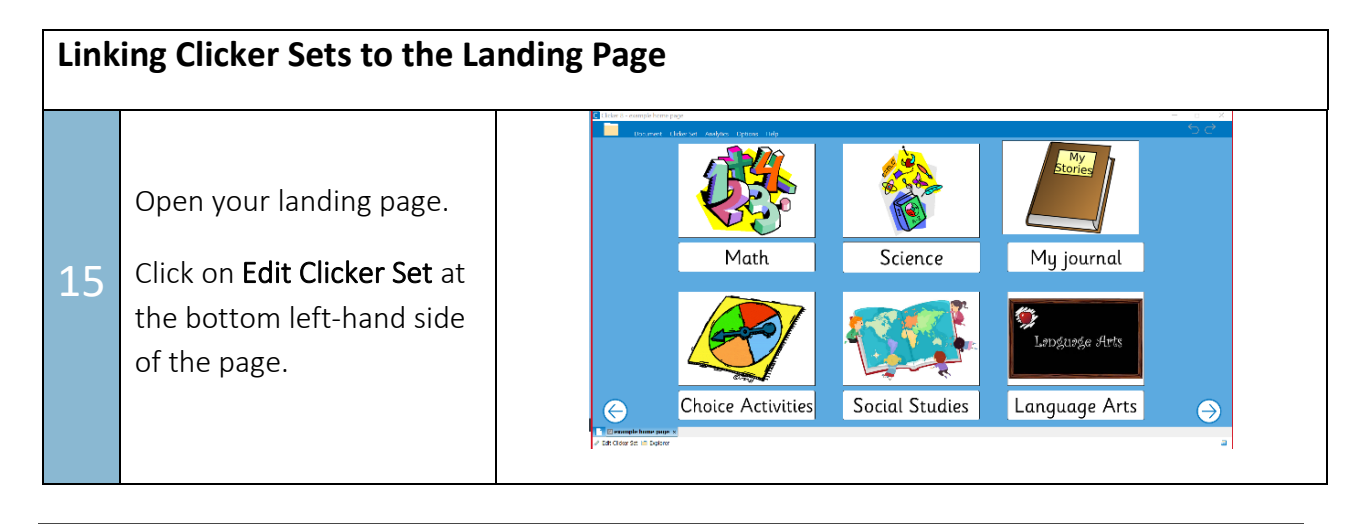

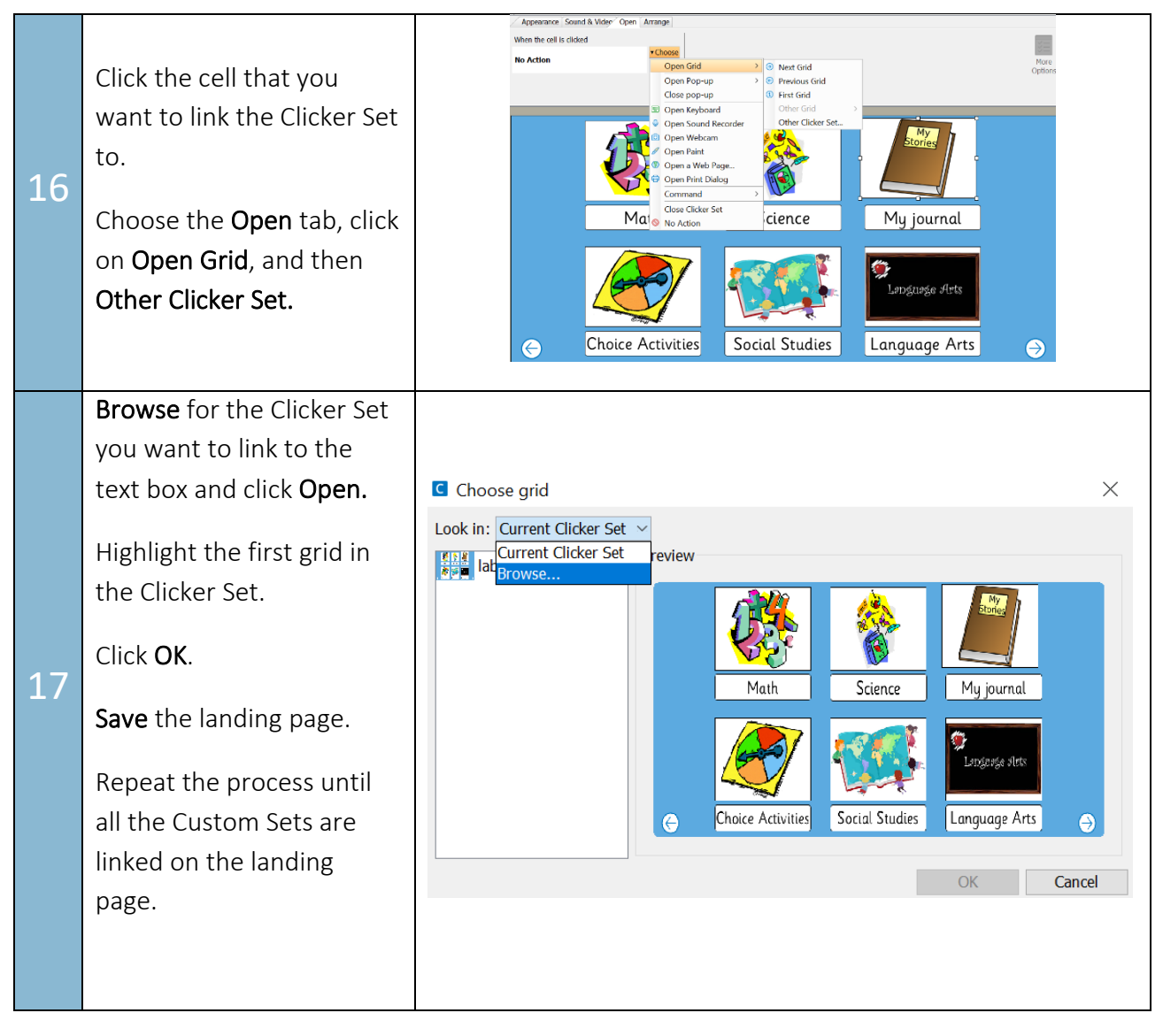

Tip...

Adding more pages is possible by using the "+" icon on the Custom Set landing page.